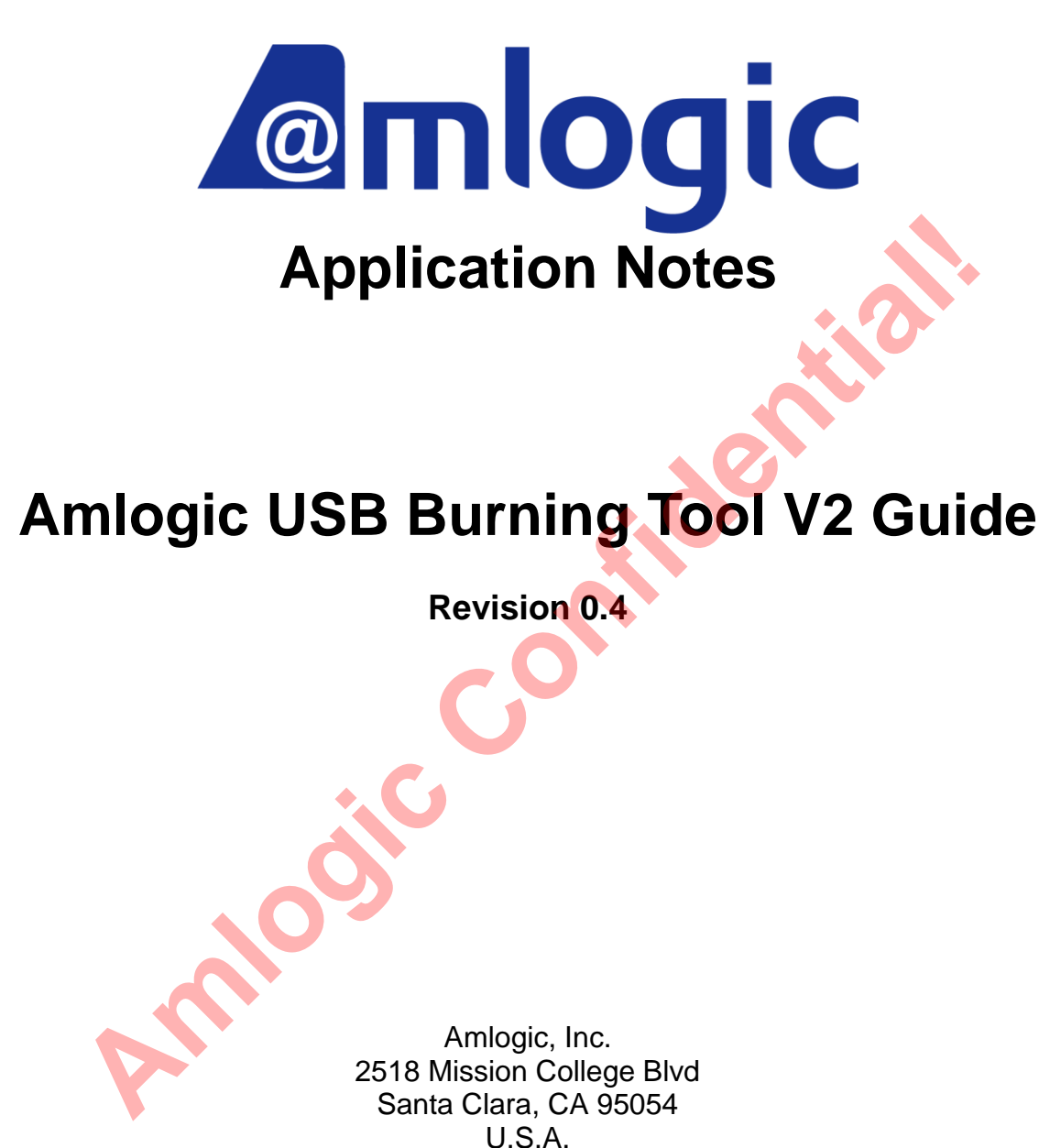

www.amlogic.com

Legal Notices

© 2014 Amlogic, Inc. All rights reserved. Amlogic ® is registered trademarks of Amlogic, Inc. All other registered trademarks, trademarks and service marks are property of their respective owners.

This document is Amlogic Company confidential and is not intended for any external distribution.

## **Revision History**

| Revision | Date              | Owner     | Changes                            |
|----------|-------------------|-----------|------------------------------------|
| 0.1      | July 30, 2013     | Jinkai.li | Initial version release            |
| 0.2      | August 1, 2013    | Jinkai.li | Modify burning configurations      |
| 0.3      | December 25, 2013 | Jinkai.li | Modify UI and erase configurations |
| 0.4      | June 60, 2014     | Jinkai.li | Modify Menu                        |
|          |                   |           |                                    |
|          |                   |           |                                    |

## **Table of Contents**

| 1. | Over | view                   | 4 |
|----|------|------------------------|---|
| 2. | Work | Station Standard       |   |
| 3. | Tool | UI and Operating Intro |   |
|    | 3.1  | Main                   |   |
|    | 3.2  | Connect Device         |   |
|    | 3.3  | Load the Image         |   |
|    | 3.4  | Burn                   |   |
|    | 3.5  | Finish Burning         |   |
|    | 3.6  | Burning Configurations |   |
|    | 3.7  | Statistics             |   |
|    | 3.8  | Log                    |   |
| 4. | Othe | r Menus                |   |
|    |      |                        |   |

## 1. Overview

This tool is mainly used for image burning during mass product. It supports empty platform burning, non-empty platform easing and upgrading, large image burning (image file >1G), key burning. The tool features easy operation and simple and intuitive UI.

# 2. Work Station Standard

#### **Requirement on PC:**

- Main clock: 2G or above
- Memory: 1GB
- Motherboard should support USB 2.0 HS mode or has USB3.0 host controller

nlogi

Note: Not all the USB 2.0 controller supports high speed mode. In the "Device Manger", the controller that shows "Enhanced Host Controller" will support.

CO'

#### **Requirement on OS:**

- XP or Win 7
- Close antivirus software

#### HUB and USB Cable:

- "SSK" USB HUB --- SHU023(7-port)
- "SSK" USB cables are also recommended

#### DC:

5V/2.0A DC power supply to PCBA

# 3. Tool UI and Operating Intro

3.1 Main

| USB_Burning         | Tool_v2.0.1     |        |                 |      |           |                                                                                                    |                                                                                       |
|---------------------|-----------------|--------|-----------------|------|-----------|----------------------------------------------------------------------------------------------------|---------------------------------------------------------------------------------------|
| File Language       | View About      |        |                 |      |           |                                                                                                    |                                                                                       |
| Device ID<br>HUB5-1 | Status          |        |                 | Time | Statistic | Start                                                                                                    | Refresh                                                                               |
| HUB5-2              |                 |        |                 |      |           | Configuration                                                                                                    |                                                                                       |
| HUB5-3              |                 |        |                 |      |           | Merase nash                                                                                                    |                                                                                       |
| HUB5-4              | Connect success |        |                 |      |           | ■ Erase boot                                                                                                    | oader                                                                                 |
| HUB5-5              |                 |        |                 |      |           | Reset after                                                                                                    | success                                                                               |
| HUB5-6              |                 |        |                 |      |           | Overwirte k                                                                                                    | .ey                                                                                   |
| HUB5-7              |                 |        |                 |      |           | Key Av                                                                                                    | ailable                                                                               |
| HUB5-8              |                 |        |                 | 6.   | 3         |                                                                                                    |                                                                                       |
| Device ID           | Time            | Result |                 |      | _         | Notice                                                                                                    |                                                                                       |
| 4                   |                 |        |                 |      | •         | 1.Make sure t<br>and the hub is<br>2.Select "File"<br>image" to load<br>image packag<br>3.Select burni<br>configuration;<br>4.Click "Start" | he devices<br>s connectted;<br>-"Import<br>d burning<br>e;<br>ng<br>;<br>the teel you |
| Ready               |                 |        |                 |      | Total :   | Success:                                                                                                    | Error :                                                                               |
|                     |                 |        | Figure 2.1 - Ma | in   |           |                                                                                                    |                                                                                       |

"Device ID" shows the related ports connected to hub. HUBx-4 means port #4. X shows the scanned hub number in sequence when scanning the USB devices. It is not a fixed value.

#### 3.2 Connect Device

Before start burning, the devices need to be well connected. First power on SSK HUB, connect HUB to USB port of PC and enable the HUB ports which has platform connected. If it shows devices is successfully connected, the corresponding LED of the port will turn green and in the main interface, the status of the related port under device ID will show "Connect success".

### **Amlogic Application Notes**

#### 3.3 Load the Image

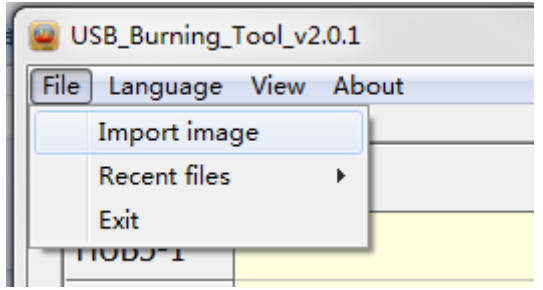

Figure 2.2–Load Burning Image

Select and load the image file to be burned from the menu "File" – "Import Image". It is also possible to choose the recent used image files through "Recent files".

#### 3.4 Burn

| USB_Burning_Tool_v2.0.1                                                                                                    |                                                           |            |           |               |           |
|----------------------------------------------------------------------------------------------------|-----------------------------------------------------------|------------|-----------|---------------|-----------|
| File Language                                                                                                    | View About                                                |            |           |               |           |
| Device ID                                                                                                    | Status                                                    | Time       | Statistic | Stop          | Refresh   |
| HUB5-1                                                                                                    |                                                           |            |           |               |           |
| HUB5-2                                                                                                    |                                                           |            |           | Configuration | n         |
| HUB5-3                                                                                                    |                                                           |            |           | ✓ Erase flast | 1         |
| HUB5-4                                                                                                    | 3%:Download UBOOT_COMP                                    | 10         |           | Frase boo     | dse 🔹     |
| HUB5-5                                                                                                    |                                                           |            |           | Reset afte    | r success |
| HUB5-6                                                                                                    |                                                           |            |           | □ Overwirte   | key       |
| HUB5-7                                                                                                    |                                                           |            |           | Key A         | vailable  |
| HUB5-8                                                                                                    |                                                           |            |           | mac 1         | 14        |
|                                                                                                    |                                                           |            |           |               |           |
| Device ID                                                                                                    | Time Result                                               |            |           |               |           |
|                                                                                                    |                                                           |            |           | Notice        |           |
| 1.Make sure the devices<br>and the hub is connectted;<br>2.Select "File"-"Import<br>image" to load burning<br>image package;<br>3.Select burning<br>configuration;<br>4.Click "Start";<br>5.Before clean the tool your |                                                           |            |           |               |           |
| D:\my sugge                                                                                                    | t\My_compile\K100\20130327\aml_upgrade_package_for_mac.im | 342,321 KB | Total :   | Success:      | Error :   |
|                                                                                                    |                                                           |            |           |               |           |

Figure 2.3 Under Image Burning

Click "Start" button to start the image burning. During the process, column "status" will show the percentage of the progress and column "time" shows the time burning has used.

#### 3.5 Finish Burning

| USB_Burning                     | _Tool_v2.0.1                |                          |                   |            |           |                                                                                                    |                                          |
|---------------------------------|-----------------------------|--------------------------|-------------------|------------|-----------|----------------------------------------------------------------------------------------------------|------------------------------------------|
| File Language                   | e View About                |                          |                   |            |           |                                                                                                    |                                          |
| Device ID<br>HUB5-1             | Status                      |                          |                   | Time       | Statistic | Stop                                                                                                    | Refresh                                  |
| HUB5-2                          |                             |                          |                   |            |           |                                                                                                    |                                          |
| HUB5-3                          |                             |                          |                   |            |           | ☑ Erase flash                                                                                                    |                                          |
| HUB5-4                          | 100% Burning successf       | ully                     |                   | 1.52       | 0/1       | Normal erase                                                                                                    | -                                        |
| HUB5-5                          | 100 /0.Durning Successi     | uny                      |                   | 1.52       | 0/1       | ✓ Erase bootload                                                                                                    | ler                                      |
| HUB5-6                          |                             |                          |                   |            |           |                                                                                                    | cess                                     |
| HUB5-7                          |                             |                          |                   |            |           | Key Availa                                                                                                    | blo                                      |
| HUB5-8                          |                             |                          |                   |            |           | Availa                                                                                                    | bie                                      |
| Device ID<br>HUB5-4             | Time<br>2014-06-20 19:51:34 | Result<br>[0x0000000]Bur | ning successfully |            |           | Notice<br>1.Make sure the<br>and the hub is co<br>2.Select "File"-"Ir<br>image" to load b<br>image package;<br>3.Select burning<br>configuration;<br>4.Click "Start";<br>5.Pefere clear the | devices<br>onnectted;<br>nport<br>urning |
| D:\my sugge                     | st\My_compile\K100\2013     | 30327\aml_upgrad         | e_package.img     | 342,321 KB | Total :1  | Success:1                                                                                                    | Error :0                                 |
| Figure 2.4 Burning successfully |                             |                          |                   |            |           |                                                                                                    |                                          |

Figure 2.4 Burning successfully

### **Amlogic Application Notes**

| USB_Burning_Tool_v2.0.1     |                          |                       |                    |              |           |                            |                              |
|-----------------------------|--------------------------|-----------------------|--------------------|--------------|-----------|----------------------------|------------------------------|
| File Langua                 | ge View About            |                       |                    |              |           |                            |                              |
| Device I                    | D Status                 |                       |                    | Time         | Statistic | Stop                       | Defrech                      |
| HUB5-1                      |                          |                       |                    |              |           | Stop                       | Kenesii                      |
| HUB5-2                      |                          |                       |                    |              |           | Configuration              | n                            |
| HUB5-3                      |                          |                       |                    |              |           | Normal of                  |                              |
| HUB5-4                      | 96%:mac failed           |                       |                    | 1:52         | 1/1       | Informatien<br>I Erase boo | tloader                      |
| HUB5-5                      |                          |                       |                    |              |           | 🗆 Reset afte               | r success                    |
| HUB5-6                      |                          |                       |                    |              |           | Overwirte                  | key                          |
| HUB5-7                      |                          |                       |                    |              |           | Key A                      | vailable                     |
| HUB5-8                      |                          |                       |                    |              |           | mac 1                      | 14                           |
|                             |                          |                       |                    |              |           |                            |                              |
|                             |                          |                       |                    |              |           |                            |                              |
| Device I                    | D Time                   | Result                |                    |              |           |                            |                              |
| HUB5-4                      | 2014-06-20 19:01:05      | [0x33010502]Can not l | burn specified key | at Uboot Key | 1         | Notice                     |                              |
|                             |                          |                       |                    |              | •         | 1.Make sure                | the devices                  |
|                             |                          |                       |                    |              |           | 2.Select "File             | is connectied;<br>e"-"Import |
|                             |                          |                       |                    |              |           | image" to lo               | ad burning                   |
|                             |                          |                       |                    |              |           | image packa                | ige;                         |
|                             |                          |                       |                    |              |           | 3.Select burr              | ning<br>n:                   |
|                             |                          |                       |                    |              |           | 4.Click "Star              | t";                          |
| C Bafara class the teal you |                          |                       |                    |              |           |                            |                              |
| D:\my sugg                  | gest\My_compile\K100\201 | 30327\aml_upgrade_pac | kage_for_mac.img   | 342,321 KB   | Total :1  | Success:0                  | D Error :1                   |

Figure 2.5 Burning failed

After finish burning, column "Status" shows light green when successfully. Otherwise it shows red. Column "Statistic" represents "number of failure/Total burning number" of the current port". In the example shown in Figure 2.5, 1 device is burned at the current port and 0 fails.

At the bottom-right corner, it shows the statistics of all the ports. "Total" shows the total number of burned devices, "Success" shows the number of success and "Error" shows the number of failure.

If re-burning is needed, please re-plug the device and the tool will start to burn automatically.

#### 3.6 Burning Configurations

| Start Refresh                       |  |  |  |  |
|-------------------------------------|--|--|--|--|
| Configuration<br>Image: Erase flash |  |  |  |  |
| Normal erase 🔹                      |  |  |  |  |
| ☑ Erase bootloader                  |  |  |  |  |
| Reset after success                 |  |  |  |  |
| 🗆 Overwirte key                     |  |  |  |  |

Figure 2.6 Burning Configurations

"Erase flash" means erasing flash. After checking, the user can select the erasing type from : Normal erase, Force erase, Erase all and Force erase all. The default is Normal erase.

"Erase bootloader" means erasing bootloader, which is on default.

"Reset after success" means rebooting the device after successfully burnt. The default is not rebooting.

"Overwrite key" means overwriting the existing keys. The default is not overwriting.

| 3.7 Statis | stics |        |
|------------|-------|--------|
| Device ID  | Time  | Result |
|            |       | • C1   |
|            |       |        |
|            |       |        |
|            |       |        |
|            |       |        |
|            |       |        |
|            |       |        |
|            |       |        |
| •          |       |        |

Figure 2.7 Statistics

"Device ID" corresponds to the "Device ID" in burning status list. "HUBx-4" represents for port #4; "Time" for the local time of finish or termination; "Result" for burning result.in format "[error code]message". If successful, the error code will be 0x00000000. Otherwise it will be non-zero and the message will show the failure info. Double clicking result item will show the log during the current hour.

## **Amlogic Application Notes**

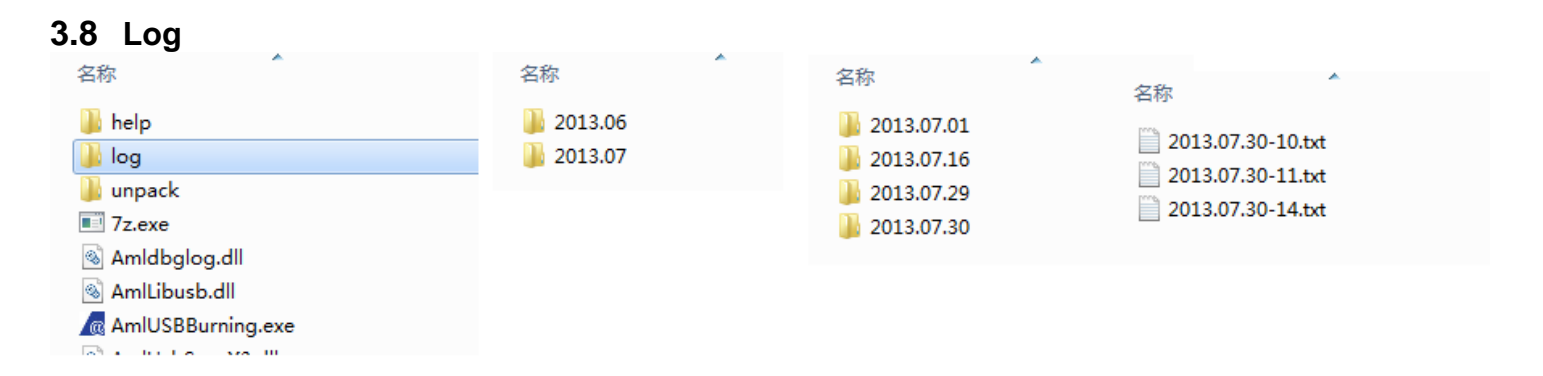

#### Figure 2.8 Log File

The log can be found under tool's "log" directory, which has sub folders including month and day. The sub-folder "2013.07" has the log of Jul 30,2014 stored. The final log are save in hour, e.g., "2013.07.30-10" means the log of 10:00 on Jul 30, 2014.

**Amlogic Confidential** 

## 4. Other Menus

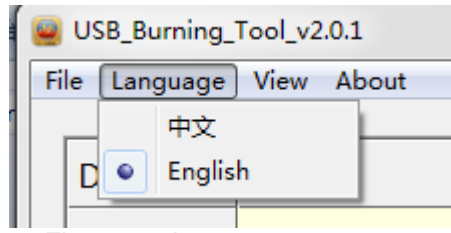

Figure 3.1 Language menu

"Language" menu lists the UI language which is support. The current language is set to "English".

|                                     | SB_Burning_Tool_v2.0.1                      |
|-------------------------------------|---------------------------------------------|
|                                     | File Language View About                    |
|                                     | Select                                      |
|                                     | Dovico ID Status                            |
|                                     | Figure 3.2 View menu                        |
| "View" menu" is for adding which co | lumns will be shown in the status list. 🔨 📿 |
| 12                                  | 2.0.1                                       |
|                                     | About                                       |
|                                     | Content                                     |
| u                                   | Upgrade                                     |
|                                     | About USB_Burning_Tool                      |
|                                     |                                             |

Figure 3.3 About menu

"Content" shows the help document.

"Upgrade" is for online update of the tool.

"About USB\_Burning\_Tool" shows the version info of the tool.

Anlos